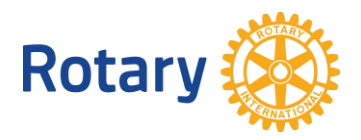

# グローバル補助金:職業研修チームメンバー オンライン申請の手順

ロータリー財団の補助金を利用した職業研修チームへの参加をご申請いただき誠にありがとうございます。チームメンバーとして申請する方は、ロータリーウェブサイトからグローバル補助金申請ツールを使い、個人用申請書を入力する必要があります。申請書を入力するには、まずロータリーウェブサイトの「My ROTARY」のアカウント登録をした上で、プロフィールを作成し、履歴書をアップロードし、いくつかの質問に回答し、派遣と資金受領に関する同意書に署名する必要があります。以下の手順に沿ってこの作業を行ってください。グローバル補助金に関するそのほかの情報は、<u>www.rotary.org/ja/grants</u>をご参照ください。

# ロータリーウェブサイト(rotary.org)画面上部の「My ROTARY」をクリック。

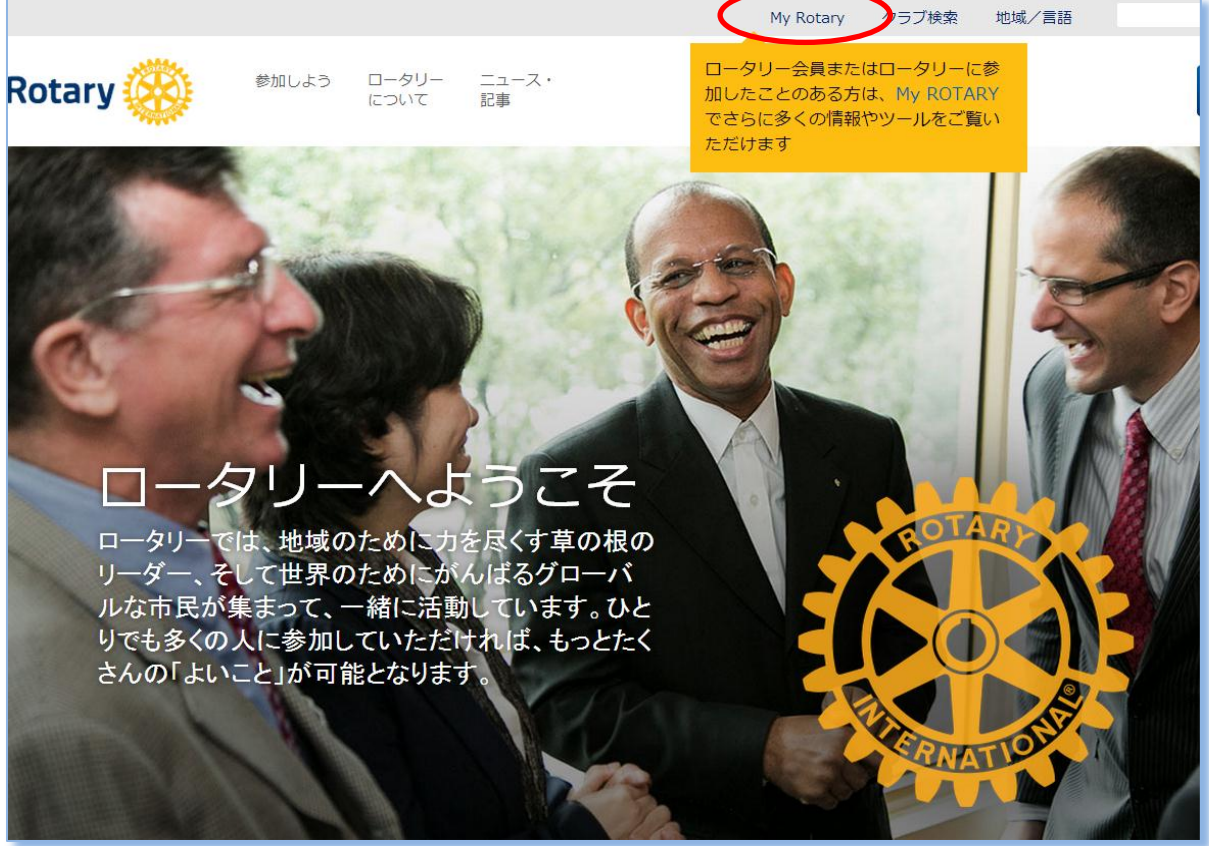

#### 「ログインする/アカウント登録」をクリック。

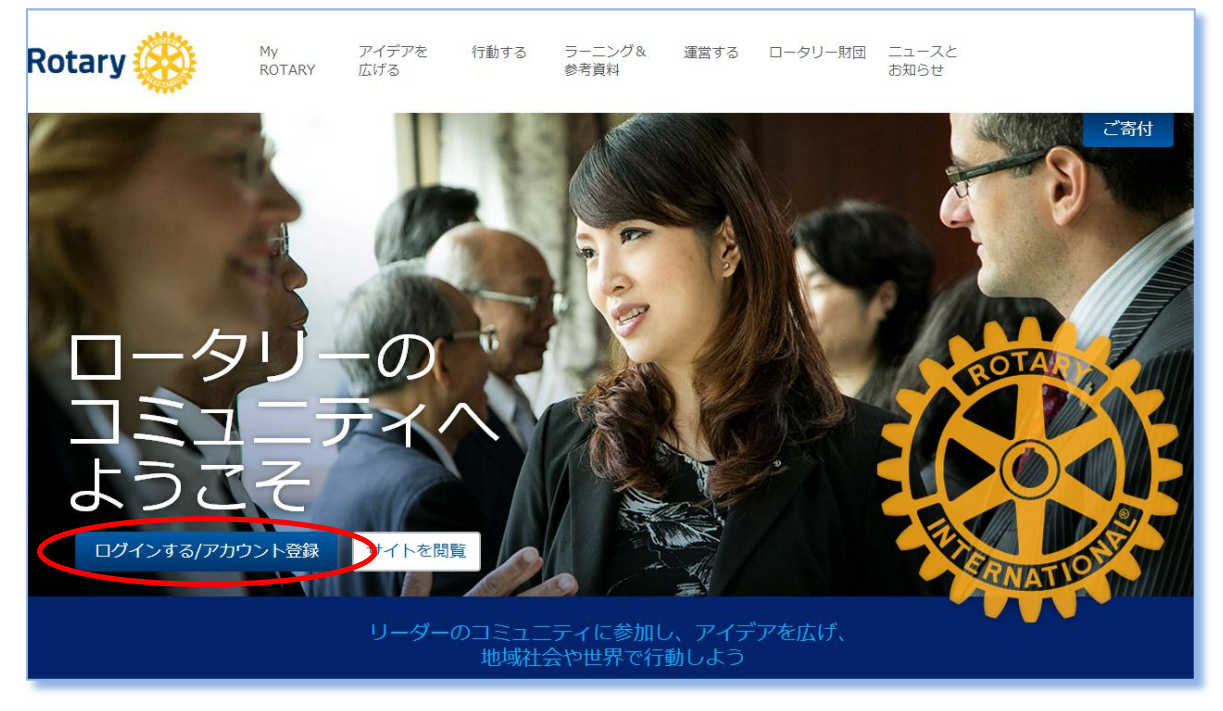

# 「アカウントを作成」をクリック。既に My ROTARY アカウントをお持ちの場合は、ログイン用 E メールとパスワードを入力し、「ログイン」をクリック。

| ROTARY.ORG > MY ROTARY   ログインする/アカウント登録 クラブ検索 地域/言語 Q |                                                                                                    |                                                                                                    |                                                                     |
|-------------------------------------------------------|----------------------------------------------------------------------------------------------------|----------------------------------------------------------------------------------------------------|---------------------------------------------------------------------|
| Rotary 🛞 My                                           | アイデアを 行動する ラーニ<br>ARY 広げる 参考資                                                                           | ング& 運営する ロータリー財団 ニュースと<br>料 お知らせ                                                                                                    |                                                                     |
| ロータ!<br>コミュ<br>ようこ<br>-<br>ワインする/アカウント                | ログイン<br>ログイン用Eメール*<br>はaren.mcleod@rotary.org<br>パスワード*<br>パスワードをお忘れの場合<br>マメールアドレスをコンビュータに記憶 ③<br>ログイン | アカウント作成のメリット      My ROTARYにログインすると、会員専用のコ<br>テンツや自分のプロフィールがご覚いただけ<br>まつ、かや自分のプロフィールがご覚いただけ<br>まつ、たてもアカウントを作成できまず、既に会<br>房グクセスに登録している方は、同じDを使<br>って改めてご登録ください。登録やメールアド<br>ム取得の方法がわからない方は、手順ごとに<br>わかりやすく説明した資料をご覧ください。お<br>聞い合わせはこちらから。      アカウントを作成      てきい、      アカウントを作成 | ご寄付<br>POTA<br>POTA<br>POTA<br>POTA<br>POTA<br>POTA<br>POTA<br>POTA |

お名前と正確なログイン用 Eメールアドレスを入力(ロータリアンが補助金申請書に入 力した情報と同じになるよう入力)。この画面に入力後、ロータリーから登録完了用の Eメールが送信されます。登録完了にはこの Eメールが必要となりますので、このメー ルが迷惑(スパム)メールに入らないようご注意ください(登録完了のメールが届かない 場合は、迷惑メールのフォルダをご確認ください)。

| Rotary 🛞       |   |  |  |
|----------------|---|--|--|
|                |   |  |  |
| アカウントの登録情報     |   |  |  |
| *入力必須          |   |  |  |
| 名*             | ] |  |  |
| 姓*             | ] |  |  |
| ログイン用Eメール *    | ] |  |  |
| あなたは18歳以上ですか?* | - |  |  |
| ○ はい<br>○ いいえ  |   |  |  |
| 続ける            |   |  |  |
|                |   |  |  |

画面上部メニューの「行動する」にマウスをあて、表示されるサブメニューにある「補助 金申請のためのツール」をクリック。

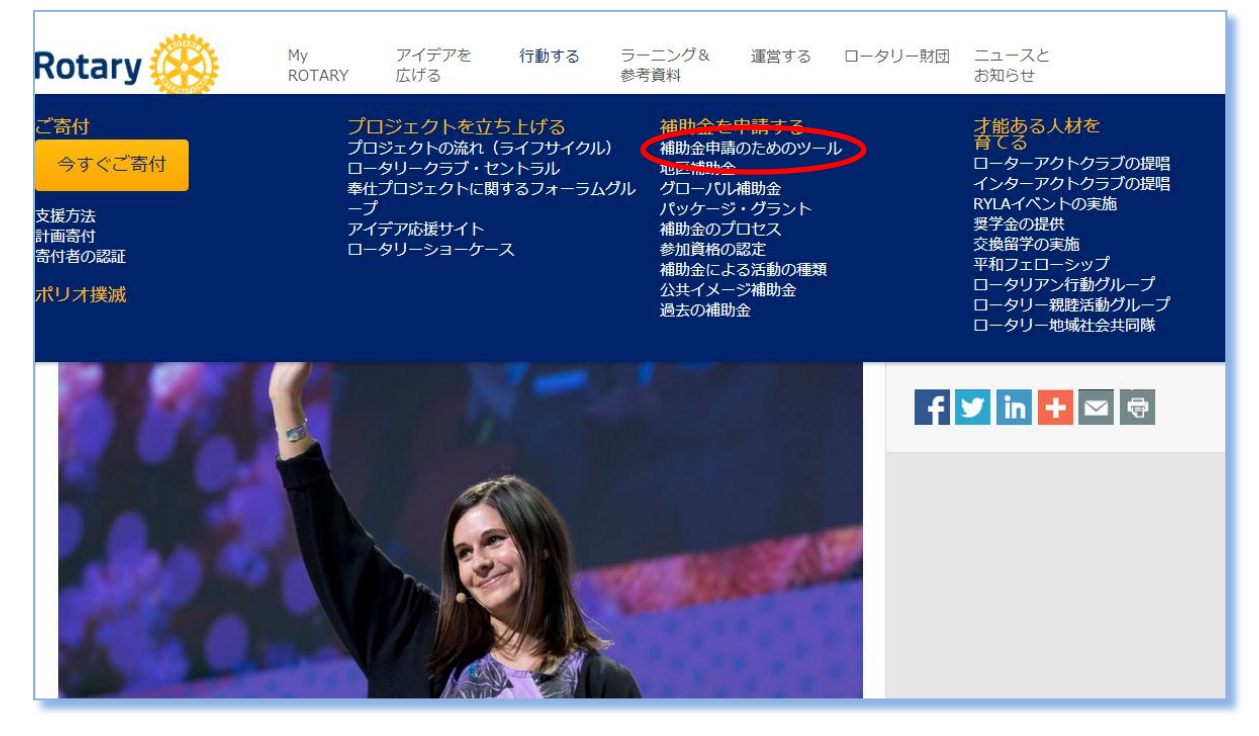

#### 「職業研修チーム(VTT)メンバー」をクリック。

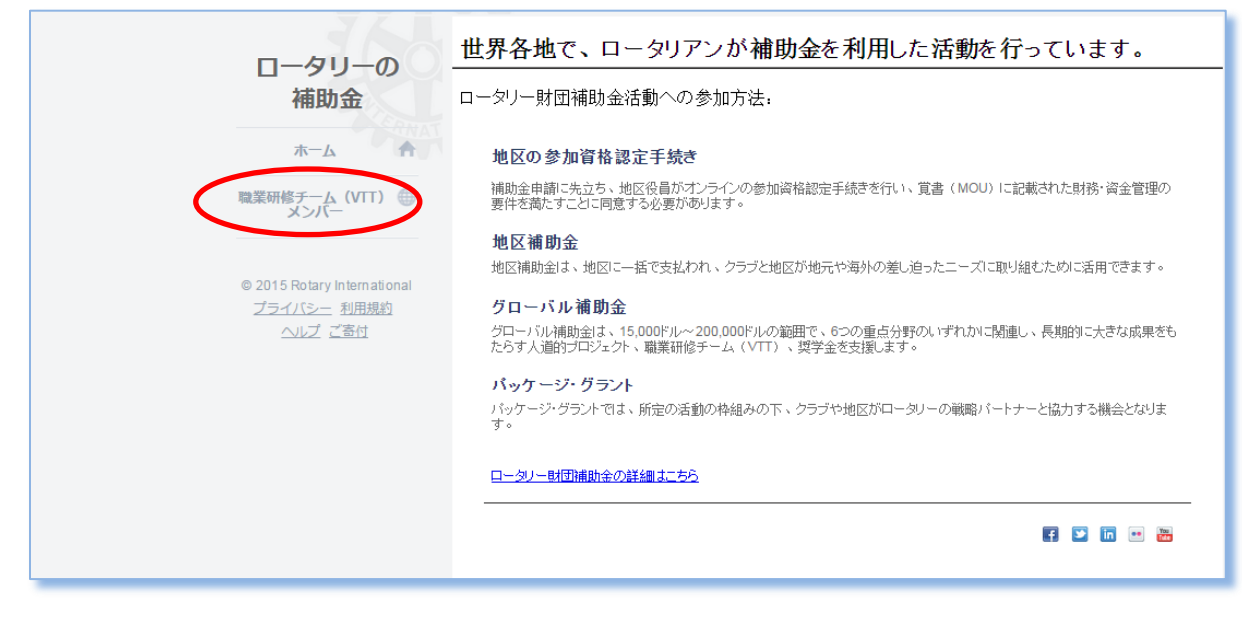

## 該当する補助金の「あなたの情報」をクリック。

| ロータリーの                                     | グローバル補助金                                                                                                    |
|--------------------------------------------|----------------------------------------------------------------------------------------------------|
| 補助金                                        | ロータリーは、グローンル補助会を通じて、職業研修チーム(VTT)を支援しています。VTTは、専門職業人を集めたグループで、海外<br>で自らの職業分野について学んだり、また理想の職業しい研修を行うことができます。グローバル補助金によるVTTはロータリーの重点分<br>野のいすれかに該当していら必要があります。 |
| 市一ム                                        | <ul> <li>平和と紛争予防/紛争解決</li> <li>疾病予防と治療</li> <li>水/密生</li> </ul>                                                                                             |
| 職業研修チーム(VTT) 🌐<br>メンバー                     | - 6日子の健康<br>- 基本的教育と描字案向上<br>- 経済と地域社会の発展                                                                                                    |
|                                            | VTTのメンバーは、続くページで所要事項を入力し、グローバル補助金の授与と受諾の条件に同意する必要があります。                                                                                                    |
| © 2015 Rotary International<br>プライバシー 利用規約 | ご義闘がありましたら、ロータリー町団またはロータリアンの提唱者へお問い合わせください。                                                                                                    |
| ヘルプ ご寄付                                    |                                                                                                    |
|                                            | 補助金番号 補助金の活動名 状況<br>GG1529675 Kyrgyzstan Horse Therapy Ranch Sustainability 手続中 あなたの解解<br>Training                                                          |

## 自分の情報を入力。

| JAL                                               | グローバル補助金                                                                                     |                                                                      |    |
|---------------------------------------------------|----------------------------------------------------------------------------------------------|----------------------------------------------------------------------|----|
| ロータリーの 補助会                                        | Kyrgyzstan Horse Therapy Ranch Sustainability Training                                       |                                                                      |    |
| THE VIEW                                          |                                                                                              | あなたの情報                                                               | 同意 |
| ホーム                                               | グローバル補助金:職業研修チームメンバー申請ページへようこそ                                                               |                                                                      |    |
| 職業研修チーム(VTT) 🌐                                    | 以下の職業研修チームメンバー申請書に情報をご入力ください。      ① 画面左下の「保存して閉じる」ボタンをクリックして入力内容を保存し、後で残りの部分の入力を続けることができます。 |                                                                      |    |
|                                                   |                                                                                              |                                                                      |    |
| © 2015 Rotary International<br><u>プライバシー</u> 利用規約 | 重占分野                                                                                         |                                                                      |    |
| ヘルプ ご寄付                                           | <ul> <li>疾病予防と治療</li> </ul>                                                                  |                                                                      |    |
|                                                   | 個人情報                                                                                         |                                                                      |    |
|                                                   | *名(フリガナ)                                                                                     |                                                                      |    |
|                                                   | *姓(フリガナ)                                                                                     |                                                                      |    |
|                                                   | *国籍                                                                                          | お選び<ださい ▼                                                            |    |
|                                                   | *性別                                                                                          | ●男性 ●女性                                                              |    |
|                                                   | *ロータリーとの関<br>係:                                                                              | <ul> <li>● 私はロータリアンです。会員ID番号:</li> <li>● 私はロータリアンではありません。</li> </ul> |    |
|                                                   | 連絡先                                                                                          |                                                                      |    |

## すべての欄と質問に対する詳しい答えを入力。「ファイルをアップロード」をクリッ クして履歴書をアップロードし、「保存して続ける」をクリック。

| ロータリーの                         | *本人との続柄                                                                                       |                             |  |
|--------------------------------|-----------------------------------------------------------------------------------------------|-----------------------------|--|
| 補助金                            | *Eメールアドレス                                                                                     |                             |  |
| ERNAT                          | *番地                                                                                           |                             |  |
| ホーム                            | 部屋番号、ビル名、<br>階など                                                                              |                             |  |
| 職業研修チーム(VTT) 🌐<br>メンバー         | *国                                                                                            | Ψ                           |  |
|                                | *市町村                                                                                          |                             |  |
| © 2015 Deterry leters effectel | *郵便番号                                                                                         |                             |  |
| © 2015 Rotary International    | *主に使用している電<br>話番号                                                                             |                             |  |
|                                | その他の電話番号                                                                                      |                             |  |
|                                | *あなたが受けた教育と職業の経験                                                                              | は、選ばれた重点分野とどのように関連していますか。   |  |
|                                | *この研修におけるのなたの役割は#                                                                             | 」とすか。めなたは研修にことのような形で参加しますか。 |  |
|                                | 一 補足資料                                                                                        |                             |  |
|                                | ありたの販売の設定者をPDF形式でアップロードしてください。<br>ファイルをアップロード<br>マロードしたファイルを考えずるには、「保存」をクリックするか、ページを支新してください。 |                             |  |
|                                | 保存して閉じる                                                                                       | 保存して続ける                     |  |

「同意」のタブをクリック。同意書の内容を読み、条件に同意したことを示す全ボックスをクリックして、「承認する」をクリック。

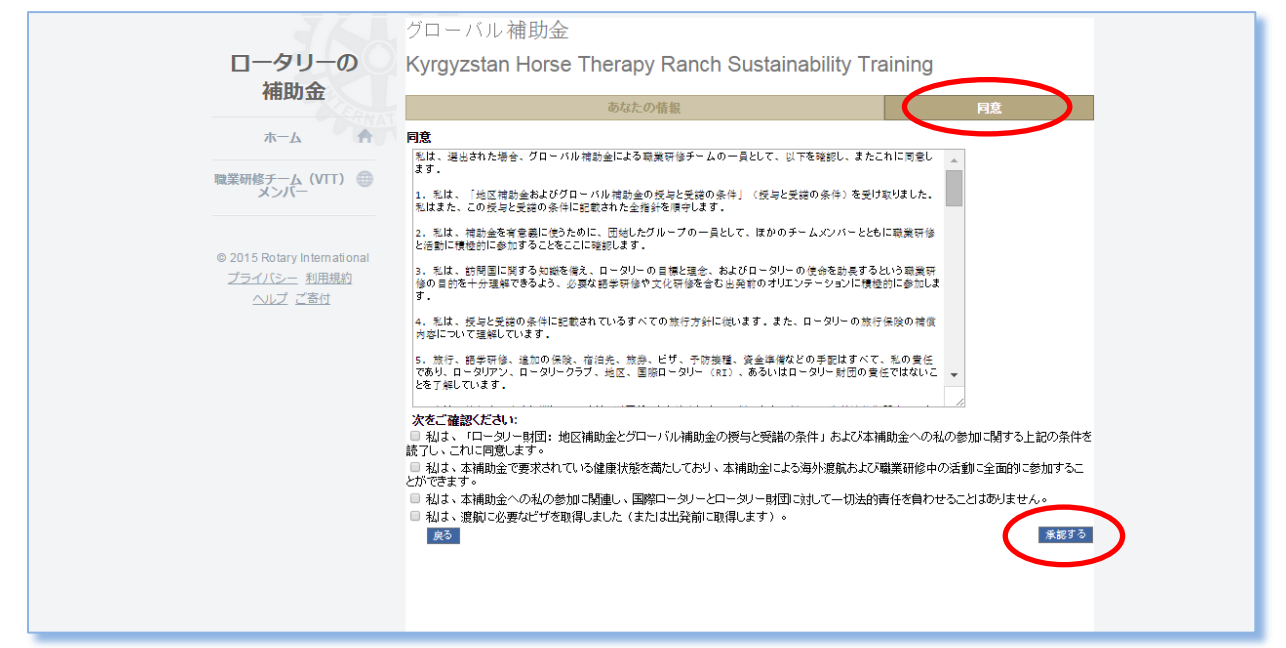